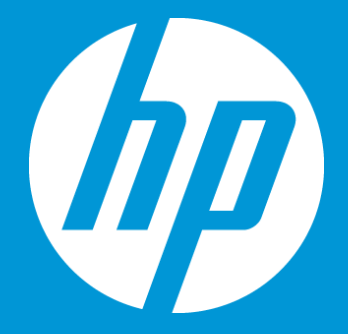

## Access a job task history

September 2018

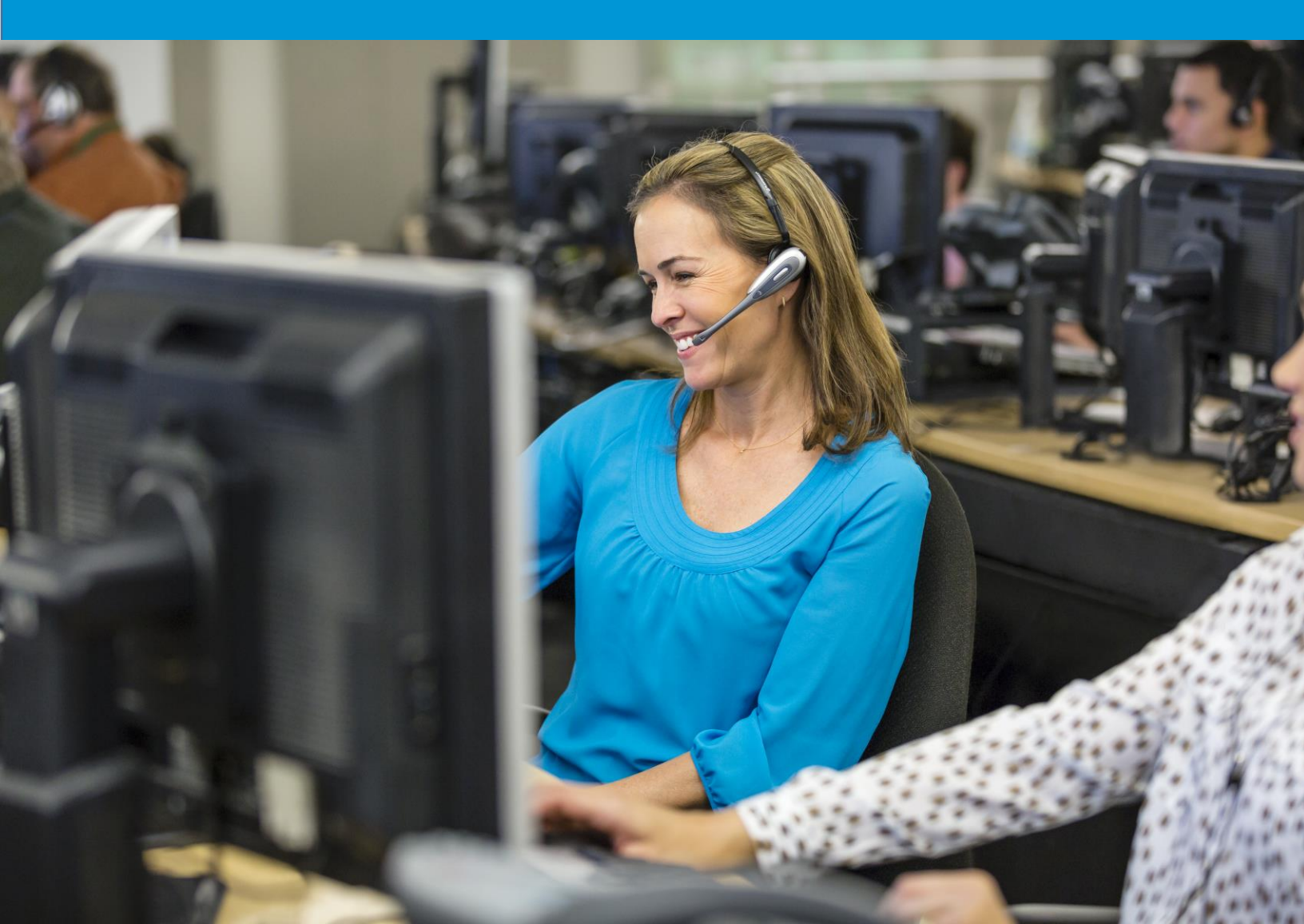

## Access a job task history

Each job includes a Task History per file, describing all the stages (system or human) a file will go through. The Task History information highlights any warning or error a specific file may have experienced.

In order to access the Task History for a given job:

- 1. Select **My Jobs** option under the **Home** menu.
- 2. Click on the job link you wish to view the Task History for.

| SDL Translation Management Sys ×                                                   | < +                                                                                                    |                  |                                                 | - 🗆 X                                     |  |  |  |  |
|------------------------------------------------------------------------------------|----------------------------------------------------------------------------------------------------|------------------|-------------------------------------------------|-------------------------------------------|--|--|--|--|
| ← → C ( a https://hp-tmsweb-pro.houston.hp.com/interface/portal/jobsinprogress.asp |                                                                                                    |                  |                                                 |                                           |  |  |  |  |
|                                                                                    | Image: Hp_mpartida Revert ► My Jobs                                                                                                    | 0 🖬 🕹            |                                                 |                                           |  |  |  |  |
| Home S                                                                             | Back C C C                                                                                                    |                  |                                                 | -                                         |  |  |  |  |
| ) 🚔 Inbox                                                                          | Page                                                                                                    |                  |                                                 |                                           |  |  |  |  |
| Create Job                                                                         | Jobs For Authorization (Showing 7 Of 63)                                                                                                    |                  | Authorized Jobs - In Progress (Showing 7 Of 10) |                                           |  |  |  |  |
| My Jobs                                                                            | % 🗊 Job Name                                                                                                    | Due Date         | Job Name                                        | Due Date                                  |  |  |  |  |
| My Downloads                                                                       | Test ESD - TC06 SR RM CWS                                                                                                    | 04/16/2018 18:30 | Test ESD - TC05 SR SPNS CWS                     | 04/16/2018 17:21                          |  |  |  |  |
| Se My Details                                                                      | Test ESD - TC06 SR RM Broker                                                                                                    | 04/16/2018 18:10 | Test ESD - TC05 SR SPNS Broker                  | 04/16/2018 17:04                          |  |  |  |  |
|                                                                                    | Test ESD - TC04 SR STFR CWS 02                                                                                                    | 04/16/2018 15:53 | Test ESD - TC03 DTD Validation CWS              | 04/16/2018 13:15                          |  |  |  |  |
|                                                                                    | Test ESD - TC04 SR STFR Broker                                                                                                    | 04/16/2018 15:17 | Fest ESD - TC03 DTD Validation Broker           |                                           |  |  |  |  |
|                                                                                    | Test ESD - TC02 File Copy CWS                                                                                                    | 04/16/2018 12:29 | Test ESD - TC01 RC CWS                          | 2                                         |  |  |  |  |
|                                                                                    | Test ESD - TC02 File Copy Broker                                                                                                    | 04/16/2018 12:21 | Test job for case 2222 - one file               | d a la la la la la la la la la la la la l |  |  |  |  |
| A Home                                                                             | Image: Image: | 04/16/2018 09:41 | Test 09222015-TR27681_ISS_FR_475097             | 07/21/2017 19:22                          |  |  |  |  |
| 📄 🐔 💠 ይ 👼                                                                          |                                                                                                    | More             |                                                 | More                                      |  |  |  |  |

3. Click the **Workflow Stage** link to access the **Task Summary** page.

| SDL Translation Management Sys ×      | +                                                                          |                                  |                                     |                          |                | -                     | - 0                 | × |  |  |
|---------------------------------------|----------------------------------------------------------------------------|----------------------------------|-------------------------------------|--------------------------|----------------|-----------------------|---------------------|---|--|--|
| ← → C 🌲 https://hp-tmswe              | eb-pro.houston.hp.co                                                       | m/interface/jobs/job.asp?paren*  | tid=44&jobid=515245                 |                          |                | \$                    | <b>9</b>   <b>9</b> | : |  |  |
| SDL* Translation<br>Management System | 📋 Hp_mpartida Re                                                           | vert > Standard (Reference) > J  | lobs > Test ESD - TC05 SR SPN       | IS CWS - Details         |                |                       | 00                  | 1 |  |  |
| Home 🖸                                | <b>4 5 6</b>                                                               | ) 🖍 🧡 🏒                          |                                     |                          | 3              |                       |                     | - |  |  |
| ✓ ↑ Home                              | back Reliesi III                                                           | to Edit Download Authoniza       | allon Reassign Modily Slep 300 Quoi | le                       |                |                       |                     |   |  |  |
| 🕨 🚍 Inbox                             | Page<br>Creation Date                                                      | 04/09/2018 17:22                 | Actions                             |                          | _              |                       |                     |   |  |  |
| Create Job                            | Created By         hp_mpartida           Due Date         04/16/2018 17:21 |                                  | Client Contact                      |                          |                |                       |                     | _ |  |  |
| ing My Jobs                           |                                                                            |                                  | TM Sequences _Test TI               | M Sequence               |                |                       |                     |   |  |  |
| My Downloads                          | Item Count                                                                 | 1                                | File Types Microso                  | ft Word 2007-2016 Studio |                |                       |                     |   |  |  |
| Kr My Details                         | Automatically Start<br>Workflow - No<br>Authorization                      | Y                                | Workflows CWS Si<br>Cost Models     | kip Authorization Test   |                | Untranslated: 4 Words |                     |   |  |  |
| Add Costs Edit A                      |                                                                            | Edit Add Costs                   | I Costs                             |                          |                |                       |                     |   |  |  |
|                                       | Job Cost<br>There are no records                                           | to display.                      |                                     |                          |                |                       |                     |   |  |  |
|                                       | I Step Status                                                              |                                  |                                     |                          |                |                       |                     |   |  |  |
|                                       | Users Assigned                                                             | Language Pair                    | A Workflow Step                     | Status                   | Task Count     | Word Count            | System              |   |  |  |
|                                       |                                                                            | EN-US > FR                       | Translation                         | Ψ                        |                |                       | All 🔻               |   |  |  |
|                                       | Not allocated                                                              | EN-US > FR                       | Translation                         | In Progress              |                | 1                     | 4 X                 |   |  |  |
|                                       | Inguistic Analysis                                                         |                                  |                                     |                          |                |                       |                     |   |  |  |
|                                       | Language Pair                                                              | <ul> <li>PerfectMatch</li> </ul> | Hundred                             | Fuzzy M                  | New Word Count | Repetitions           |                     |   |  |  |
| A Home                                | EN-US > FR                                                                 | v                                |                                     |                          |                |                       |                     |   |  |  |
| 一合なり                                  | EN-US > FR                                                                 |                                  | 0                                   | 0 0                      | 4              | 4                     | 0                   |   |  |  |

4. You have one **Task ID** per file in your job. Click the **Task ID** link to view the **Task History** information.

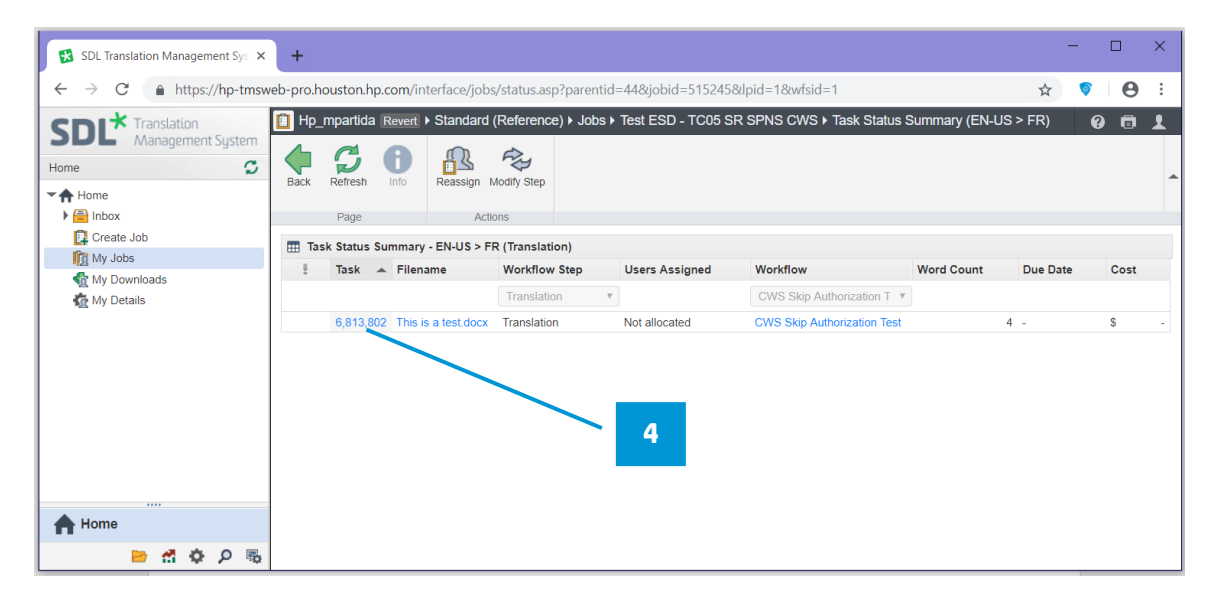

5. You can view each have stage in the workflow and the associated action.

| → C  https://hp-tmsw           | eb-pro.houston.h | D.com/inte  | erface/jobs/     | taskhistory.asp?parentid=44&d<br>Reference) ► Jobs ► Test ESD | askid=6813802 | WS I Task 6813802 - T           | ask History   |                                                                                                    |         |              | * • •       |
|--------------------------------|------------------|-------------|------------------|---------------------------------------------------------------|---------------|---------------------------------|---------------|----------------------------------------------------------------------------------------------------|---------|--------------|-------------|
| me S                           | Back Refresh     | <b>B</b>    | Send             |                                                               |               |                                 | unit indialy  |                                                                                                    |         |              |             |
| Home                           |                  |             | Reminder         |                                                               |               |                                 |               |                                                                                                    |         |              |             |
| Inbox                          | Page             |             | Action           |                                                               |               |                                 |               |                                                                                                    |         |              |             |
| Create Job                     | III Task History | - This Is A | Test.Docx (E     | N-US > FR)                                                    |               |                                 |               |                                                                                                    |         |              |             |
| My Jobs                        | Date (Time)      |             | User             | Previous Workflow Step                                        | Action        | Workflow Step                   | Severity      | Description                                                                                                    | Comment | System       | Server Name |
| 全 My Downloads<br>在 My Details |                  |             | All              | •                                                             | All 🔻         | All 🔻                           | All           |                                                                                                    |         | All          | T           |
|                                | 04/09/2018 17:22 | 46          | System           |                                                               | Start         | Start                           | Success       | Everything was OK.                                                                                                    |         | ~            |             |
|                                | 04/09/2018 17:22 | 47          | System           |                                                               | Submitted To  | Scan                            | Success       | Everything was OK.                                                                                                    |         | ~            | G4W10198G   |
|                                | 04/09/2018 17:22 | 47          | System           |                                                               | Starting      | Scan                            | Informational | Step execution starting.                                                                                                    |         | ~            | G4W10198G   |
|                                | 04/09/2018 17:22 | 48          | System           |                                                               | Step Result   | Scan                            | Success       | Everything was OK.                                                                                                    |         | $\checkmark$ | G4W10198G   |
|                                | 04/09/2018 17:22 | 48          | System           | Scan                                                          | Submitted To  | Pre-processing                  | Success       | Everything was OK.                                                                                                    |         | $\checkmark$ | G4W10198G   |
|                                | 04/09/2018 17:22 | 48          | System           |                                                               | Starting      | Pre-processing                  | Informational | Step execution starting.                                                                                                    |         | $\checkmark$ | G4W10198G   |
|                                | 04/09/2018 17:22 | 52          | System           |                                                               | Information   | Pre-processing                  | Informational | PerfectMatch is enabled<br>in the organization but the<br>PerfectMatch options are<br>not enabled in the<br>configuration for this task. |         | ×            | G4W10198G   |
|                                | 04/09/2018 17:22 | 54          | System           |                                                               | Step Result   | Pre-processing                  | Success       | Everything was OK.                                                                                                    |         | $\checkmark$ | G4W10198G   |
|                                | 04/09/2018 17:22 | 54          | System           | Pre-processing                                                | Submitted To  | CWS Skip Authorization          | Success       | Everything was OK.                                                                                                    |         | $\checkmark$ | G4W10109G   |
|                                | 04/09/2018 17:22 | :55         | System           |                                                               | Starting      | CWS Skip Authorization          | Informational | Step execution starting.                                                                                                    |         | ~            | G4W10198G   |
|                                | 04/09/2018 17:22 | :55         | System           |                                                               | Step Changed  | Translation                     | Success       | Everything was OK.                                                                                                    |         | ×            | G4W10198G   |
|                                | -                |             | Not<br>allocated |                                                               | In Progress   | Translation                     |               |                                                                                                    |         | ×            |             |
|                                | ÷                |             | System           |                                                               | Pending       | Rebuild Translation             |               |                                                                                                    |         | $\checkmark$ |             |
|                                | -                |             | Not allocated    |                                                               | Pending       | Approval                        |               |                                                                                                    |         | ×            |             |
|                                | -                |             | System           |                                                               | Pending       | Translated Content<br>Retrieval |               |                                                                                                    |         | ~            |             |
|                                | -                |             | System           |                                                               | Pending       | Complete                        |               |                                                                                                    |         | $\checkmark$ |             |
| Home                           |                  |             |                  |                                                               |               |                                 |               |                                                                                                    |         | J            |             |
|                                |                  |             |                  |                                                               |               |                                 |               |                                                                                                    |         |              |             |
| 😑 🐔 💠 🔎 🖷                      |                  |             |                  |                                                               |               |                                 |               |                                                                                                    |         |              |             |